Download the Whova app and log in with the email address that you used when you registered.

Instructions for choosing your concurrent sessions. **Repeat these steps for all 3 Concurrent Session Blocks on Thursday.** 

Adding a session to your agendavia the app doesn't guarantee a seat. Seating in breakout sessions is first come, first served so be sure to arrive early for your breakout sessions on May 9.

- **1.** Tap Agenda at the bottom.
- 2. Tap the My Agenda Tab. If your My Agenda Tab is empty, go back to the Full Agenda tab to make your selections.
- **3.** Tap the tab for Thursday.
- 4. Scroll down until you see the Concurrent Session Blocks on Thursday (8:30-10:00, 10:30-12:00 and 3:00-4:30
- 5. Tap Concurrent Sessions 8:30-10:00 in order to see the choices for that time slot.
- **6.** There are several choices for each of the 3 concurrent session timeslots. Tap the name of your choice of sessions from the list.

| 12:29                                                                                     |                                                | atl 3                    | 26       | 7.<br>o |  |  |
|-------------------------------------------------------------------------------------------|------------------------------------------------|--------------------------|----------|---------|--|--|
| C Details                                                                                 | Details                                        | s                        | <        | 0.      |  |  |
| Vaccine Storage and Handling                                                              |                                                |                          |          |         |  |  |
|                                                                                           | Limited Sea<br>Thursday, May<br>8:30 AM - 10:0 | ting<br>9, 2024<br>00 AM |          |         |  |  |
| Bull Durham [ 🖞 View map                                                                  |                                                |                          |          |         |  |  |
| Full Conference Thursday Only                                                             |                                                |                          |          |         |  |  |
|                                                                                           |                                                |                          |          |         |  |  |
| II. Polls                                                                                 |                                                |                          |          |         |  |  |
| C Like                                                                                    |                                                | ♀ Chat                   |          |         |  |  |
| Overview                                                                                  |                                                |                          |          |         |  |  |
| Presenters will discuss vaccine storage and handling<br>recommendations and requirements. |                                                |                          |          |         |  |  |
|                                                                                           |                                                |                          | See more |         |  |  |
| Personal Notes                                                                            |                                                |                          |          |         |  |  |
| 🖉 Take Notes                                                                              |                                                |                          |          |         |  |  |
| Parent session                                                                            |                                                |                          |          |         |  |  |
| Concurrent Sessions 8:30-10:00<br>8:30 - 10:00 AM                                         |                                                |                          |          |         |  |  |

- Tap the blue RSVP button.
- 8. You may choose a reminder or no reminder.

| 9:07                           |                                                                                                    | ul 🗢 71                  |
|--------------------------------|----------------------------------------------------------------------------------------------------|--------------------------|
|                                |                                                                                                    |                          |
| Critical                       | Care Procedures 1<br>Venous Access<br>Limited Seating<br>Friday, April 5, 2024<br>1:00 PM - 1:50 PM<br>Azalea B | : Central                |
| Q                              |                                                                                                    | s)                       |
| Session adde<br>want to add re | d to My Agenda. E<br>eminder to phone                                                                           | Do you also<br>calendar? |
| Remind me 10                   | ) min before                                                                                                    |                          |
| Remind me 20                   | 0 min before                                                                                                    |                          |
| Remind me 3                    | 0 min before                                                                                                    |                          |
| No reminder                    |                                                                                                    |                          |
| Rememb                         | per my choice                                                                                                   |                          |
|                                |                                                                                                    |                          |
|                                |                                                                                                    |                          |
|                                |                                                                                                    |                          |
|                                |                                                                                                    |                          |
|                                |                                                                                                    |                          |
|                                |                                                                                                    | _                        |
|                                |                                                                                                    |                          |

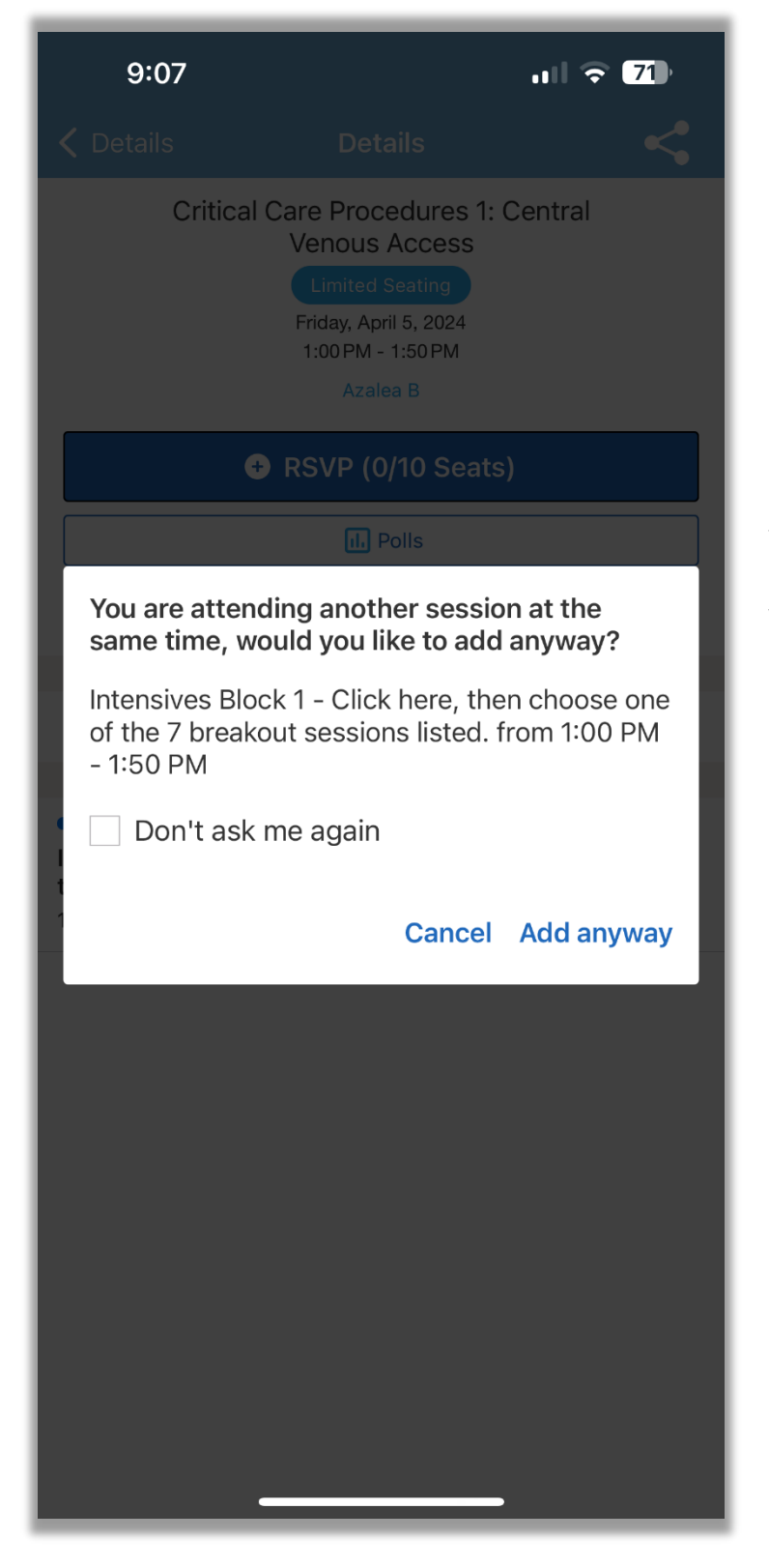

You may get this message because the concurrent session block included on your agenda as a placeholder. Tap or click Add anyway.

| 9:08                                                                                                    |                                            | ul 🗟 71   |  |  |
|----------------------------------------------------------------------------------------------------|--------------------------------------------|-----------|--|--|
|                                                                                                    |                                            | <         |  |  |
| Ventilato                                                                                                    | Friday, April 5, 2024<br>1:00 PM - 1:50 PM | Waveforms |  |  |
| RSVP (0/15 Seats)                                                                                                    |                                            |           |  |  |
| Polls                                                                                                    |                                            |           |  |  |
| C Like                                                                                                    |                                            | 💭 Chat    |  |  |
| You are attending another session at the<br>same time. To enroll, please remove the<br>other session:<br>Critical Care Procedures 1: Central Venous<br>Access from 1:00 PM - 1:50 PM |                                            |           |  |  |
|                                                                                                    |                                            | Close     |  |  |
|                                                                                                    |                                            |           |  |  |

If you attempt to add more than one breakout within the same block to your agenda, you will receive an error message like this one. You may only choose one from the list of concurrent sessions for each of the 3 time slots.